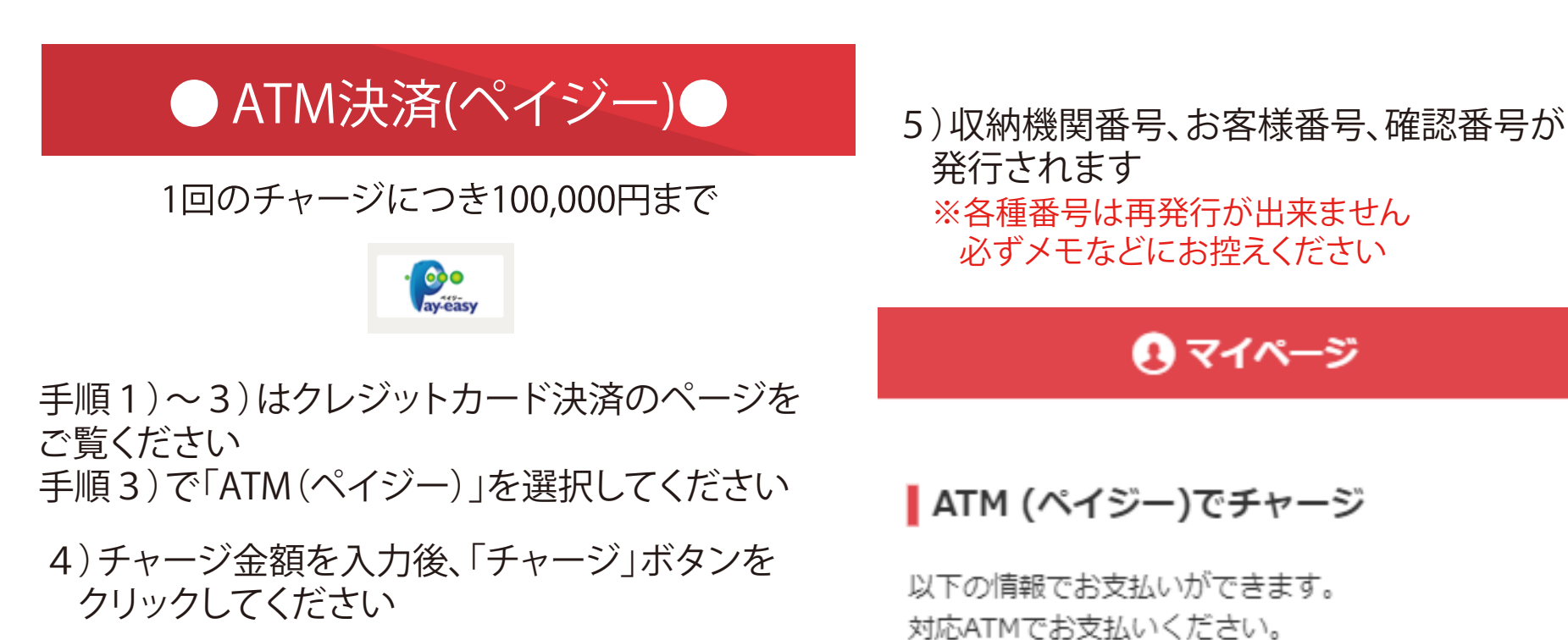

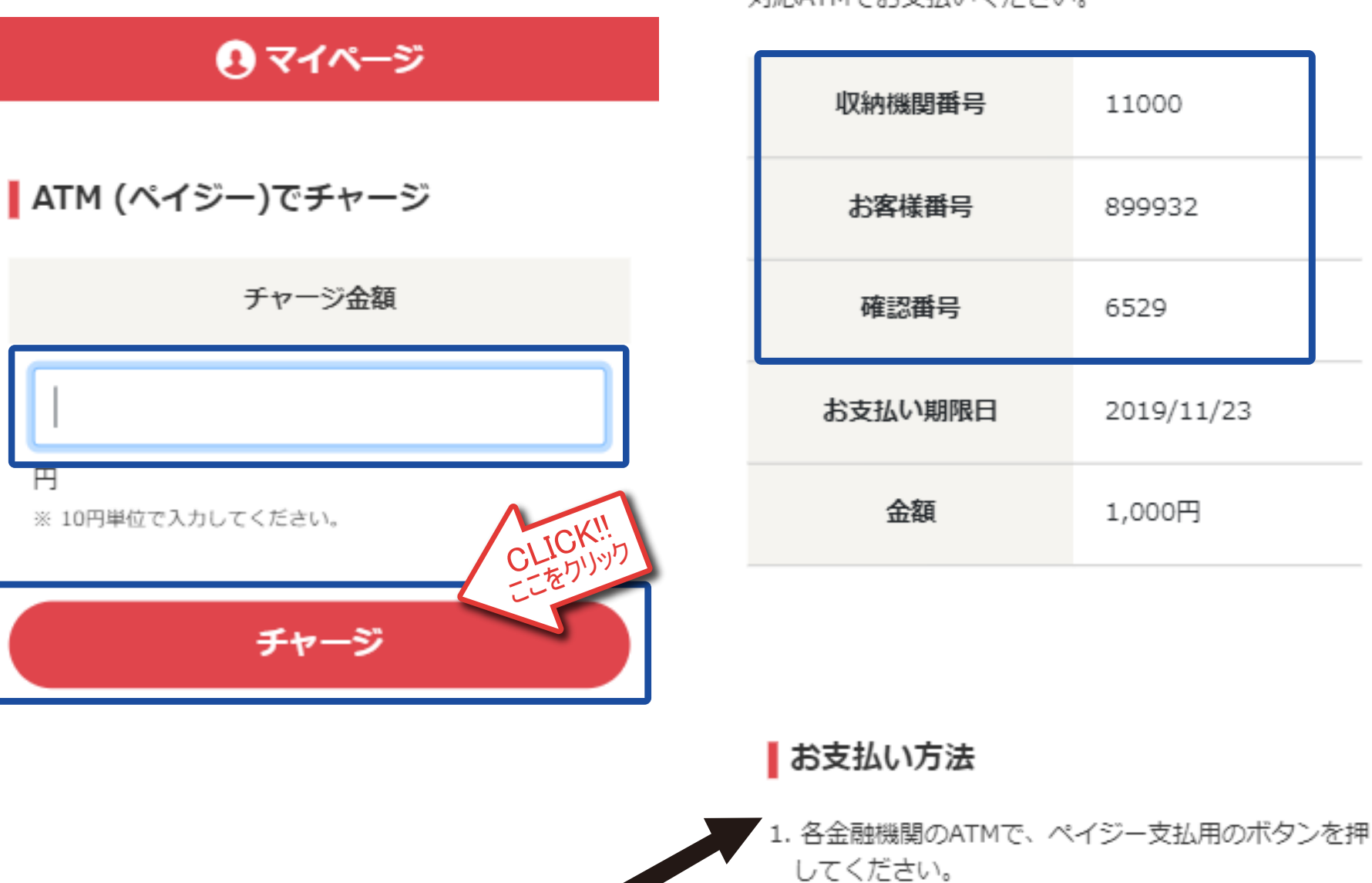

ページ下部にATMでの お支払い方法が表示されます

- 6)ペイジーマークのあるATMでお支払い手続き をしてください
- 7) ATMでのお支払い後、引き続きご投票を お楽しみください

各金融機関でのボタン名は下記のようになります。 「料金払込(ペイジー)」「税金・各種料金払込 み」「税金・料金払込」など

- ATMの指示に従い、収納機関番号: 11000 を入力し、「確認」を押してください。
- ATMの指示に従い、お客様番号: 899932 を入力 し、「確認」を押してください。
- ATMの指示に従い、確認番号: 6529 を入力し、 「確認」を押してください。
- 5. 表示内容を確認の上、「確認」を押してください。
- 「現金」または「キャッシュカード」を選択し、お 支払いください。
- 7. ご利用明細票を必ずお受け取りください。